## Processo de Candidatura Online

O processo de admissão (candidatura e inscrição) é realizado exclusivamente online na página da Faculdade de Medicina da Universidade do Porto. Para o efeito, devem obterse credenciais temporárias de acesso ao sistema:

- 1. Ir para <a href="https://sigarra.up.pt/fmup/pt/utemp\_geral.criar\_utilizador\_edit">https://sigarra.up.pt/fmup/pt/utemp\_geral.criar\_utilizador\_edit</a>
- 2. Preencher o formulário e submeter.
- 3. As credenciais serão enviadas automaticamente por email dentro de poucos minutos.

## Candidatura Online

- 1. Ir para https://sigarra.up.pt/fmup/pt/WEB\_PAGE.INICIAL
- 2. Introduzir as credenciais na área Autenticação, no canto inferior esquerdo da página e iniciar sessão.
- 3. Para aceder ao formulário de candidatura:
  - a. No menu vertical do lado esquerdo seleccionar o link "Ensino; Candidaturas"
  - b. No final da página, seleccione "Candidatura a Educação Contínua"
  - c. Sob a categoria Curso de Formação Contínua, seleccionar o link
    "Biologia Molecular Essencial Curso Prático Laboratorial Regime de ingresso em cursos de formação contínua 1ª Fase"
  - d. No final da página, selecione "Apresentar a candidatura"
- Preencha o formulário e anexe os documentos relevantes. Importante: deve submeter o formulário <u>Opções de Incidência Laboratorial</u> devidamente preenchido.

Notas importantes:

- O sistema informático requer apenas o preenchimento dos campos em destaque para se proceder à submissão do formulário; contudo todos os campos devem ser preenchidos para que a candidatura seja bem-sucedida.
- Para completar os campos "País de emissão", "Nacionalidade" e "País de residência" é necessário premir o botão , preencher o campo "Nome" com o nome do País de emissão / Nacionalidade / País de residência" e premir "Procurar". Uma vez identificado, clicar sobre o número ID e o campo será automaticamente preenchido.

- Para carregar os documentos digitalizados, premir o botão imperiente e depois o botão "Carregar documento". Após fazer o carregamento do documento para Documentos na sua área pessoal, seleccionar o documento, premir o botão "»" para transferi-lo para Documentos associados ao processo e fechar a caixa de diálogo.
- Em Outros documentos que considere pertinentes para a aplicação dos critérios de seriação <u>deverá</u> fazer o carregamento do formulário Opções de incidência laboratorial (pressione no link ou descarregue em: https://laimm.mod.up.pt/imagos/Cursos/BME20/Options\_of\_opportions\_of\_opportions\_of\_op

https://laimm.med.up.pt/images/Cursos/BME20/Options\_of\_experimental\_focus-\_EMB\_20th\_edition.pdf).

## Nota: A candidatura não será considerada sem a submissão deste documento.

- Premir Guardar para continuar e na página seguinte Submeter para enviar a candidatura.